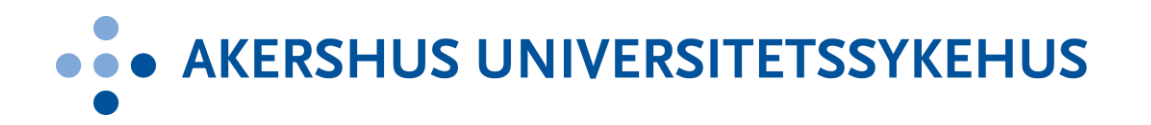

Akershus universitetssykehus HF

# Hvordan navigere på Helsenorge?

Pasientveiledning

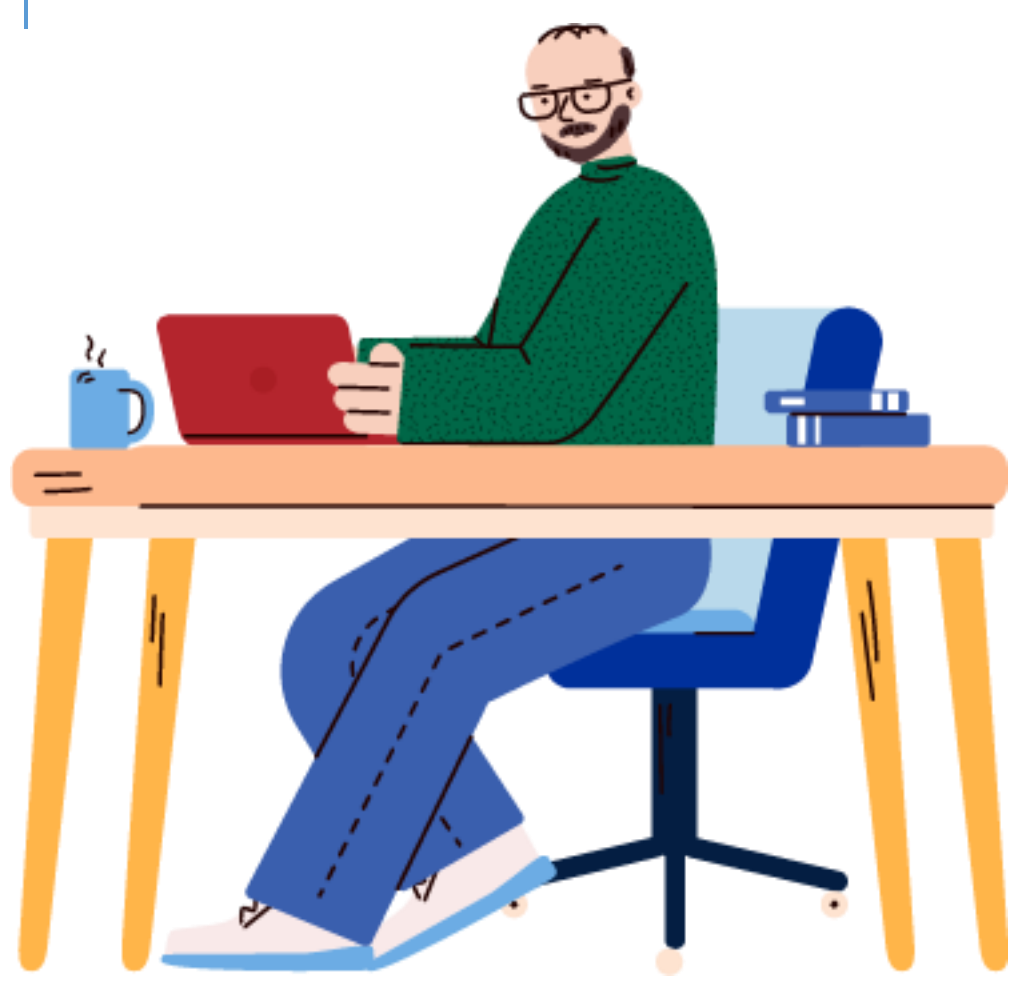

Helsenorge.no er et nettsted og en app fra norske helsemyndigheter. Her finner du informasjon om helse, forebygging, sykdom, rettigheter, informasjon om fastlege og aktive resepter. For å få tilgang til disse tjenestene, må brukere logge inn ved å bruke elektronisk identifikasjon som for eksempel BankID eller BankID på mobil (det samme som du bruker for å komme inn i nettbanken, for eksempel).

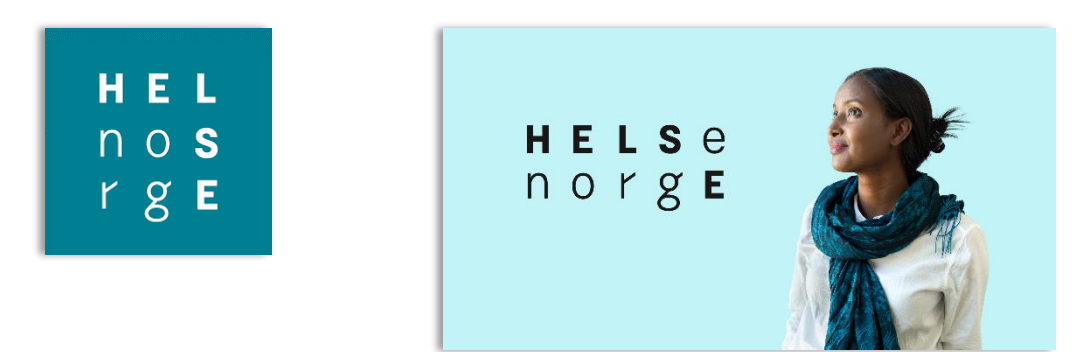

Innholdet i Helsenorge.no, etter at du har logget deg inn i helsenorge.no på nett eller i appen på nettbrett eller smarttelefon, blir levert av mange offentlige helseaktører, som Helsedirektoratet, Folkehelseinstituttet, Legemiddelverket, sykehus i din region og helse- og omsorgstjenester i kommunen.

Helsenorge.no gir også mulighet til flere selvbetjeningstjenester som å se på medisiner du har fått foreskrevet, skifte fastlege og bestille Europeisk helsetrygdkort. Du kan også bruke nettstedet til å bestille legetimer og å fornye legemidler som har blitt for gamle.

#### Kjernejournal

I tillegg vil du kunne se på din Kjernejournal. Kjernejournal er en løsning som inneholder dine viktigeste helseopplysninger. Skulle det oppstå en akuttsituasjon er det denne informasjonen helsepersonell trenger for å kunne gi deg rask og trygg helsehjelp. Formålet med en kjernejournal er å gi helsepersonell tilgang til informasjon om pasientens legemidler, besøkshistorikk hos spesialisthelsetjenesten, kritisk informasjon som allergier og opplysninger du selv har registrert.

Denne pasientveiledningen er rettet mot dere som har Akershus universitetssykehus (Ahus) som lokalsykehus. Veiledningen er delt i en generell del og en tjenestespesifikk del med utgangspunkt i de muligheten du som pasient ved Ahus har på Helsenorge.

- Helsenorge kan ikke benyttes på nettleseren Internett Explorer.
- IOS (iPhone) må være oppgradert med programvareversjon 14.6 eller senere for å få lastet ned appen.

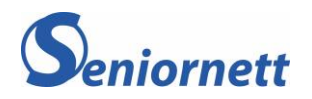

# 1. Generell del

På datamaskin finner du denne tjenesten ved å gå til www.helsenorge.no i nettleseren (for eksempel Google Chrome, Edge, Safari eller andre) som du bruker. For nettbrett og smarttelefon, både iOS og senere og Android, må du først laste ned en app som heter Helsenorge.

I artikkelen viser vi hvordan den fungerer i en nettleser på PC, men det fungerer på akkurat samme måte på nettbrett og smarttelefon.

# 1.1 Hvordan komme igang?

1. Åpne nettleseren å gå til nettsiden <u>helsenorge.no</u>. Trykk på Logg inn som du ser øverst til høyre

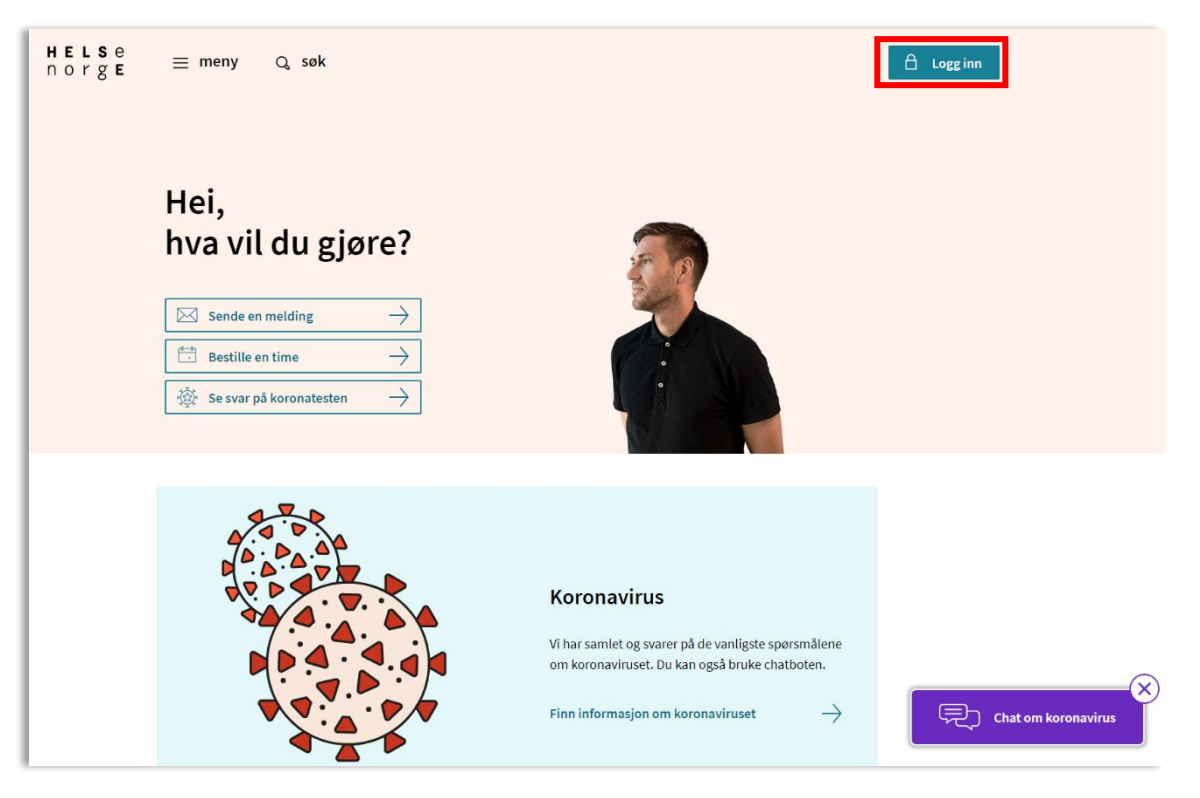

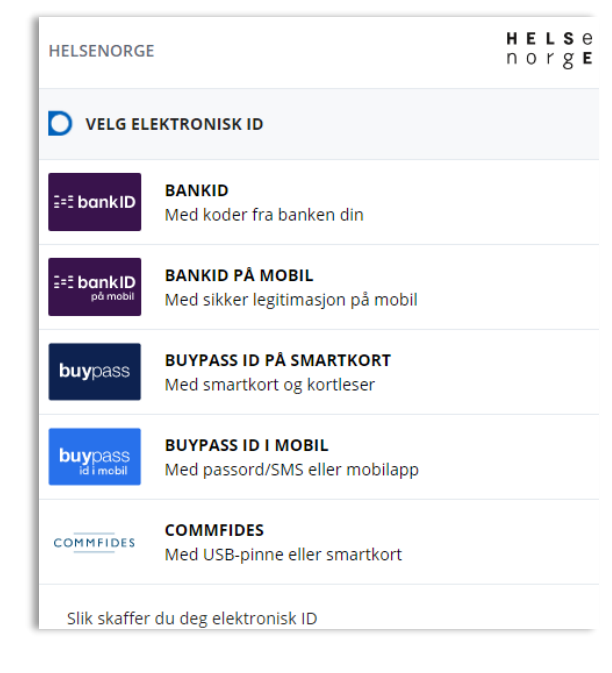

2. Du vil nå se de muligheter for elektronisk innlogging. De fleste som bruker en slik innlogging, bruker BankID eller BankID på mobil. Trykk på den innlogging du ønsker å bruke og logg inn.

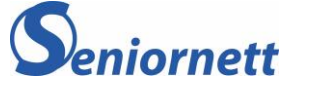

- 3. Første gang du logger deg inn på helsenorge.no, må du oppgi telefonnummeret og e-post adresse. Dette er kontaktopplysninger som helsenorge kan bruke blant annet for å sende deg varslinger.
- 4. Deretter vil du få spørsmål om å gi samtykke De tre forskjellige valgene du kan samtykke til er:
  - a. Basis
  - b. Basis +
  - c. Full
- Du må velge *Full* for å få tilgang til alle tjenestene som Helsenorge kan tilby deg som innbygger.
- Samtykkestatusen kan du når som helst endre under personvernsinnstillinger (avsnitt 1.8).

#### 1.2 Samtykkepakkene visualisert

#### Samtykkepakkene forklart

- Basis: Dette er pakken med tilgang til det mest elementære (bilde1).
- Basis +: Du har nå i forhold til Basis, også fått tilgang til Pasientjournal (Bilde 2).
- **Full:** Med dette får du tilgang til alle funksjoner som Helsenorge leverer. Som pasient med fremtidig eller pågående behandling ved Ahus er det viktig at du samtykker til full tilgang. Årsaken er at dette gir deg muligheten til å kunne lese brev, sende melding, se din henvisningsstatus og se dine timer (2023) fra sykehuset. (Bilde 3).

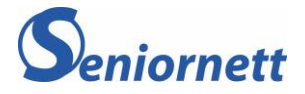

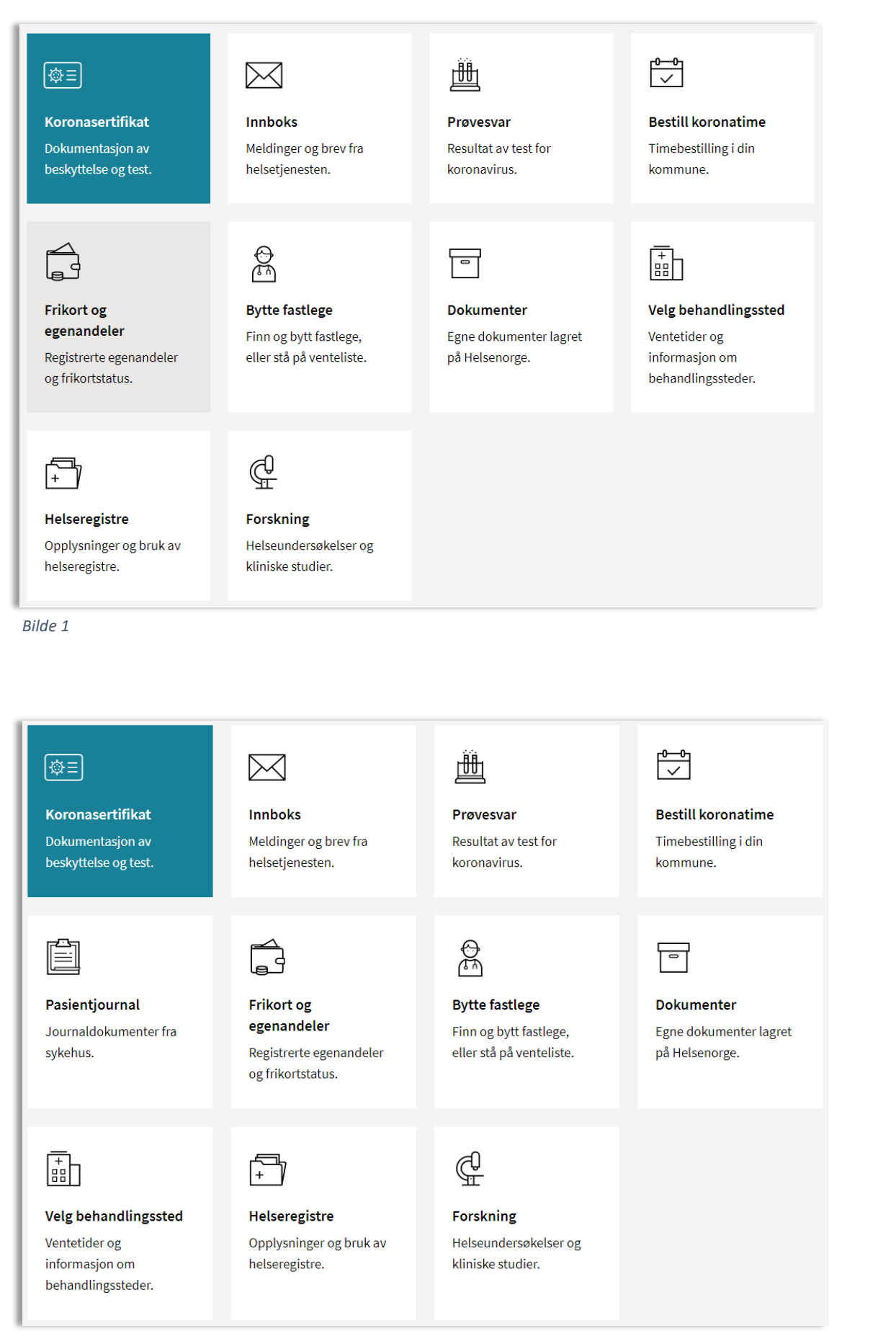

Bilde 2

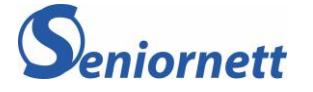

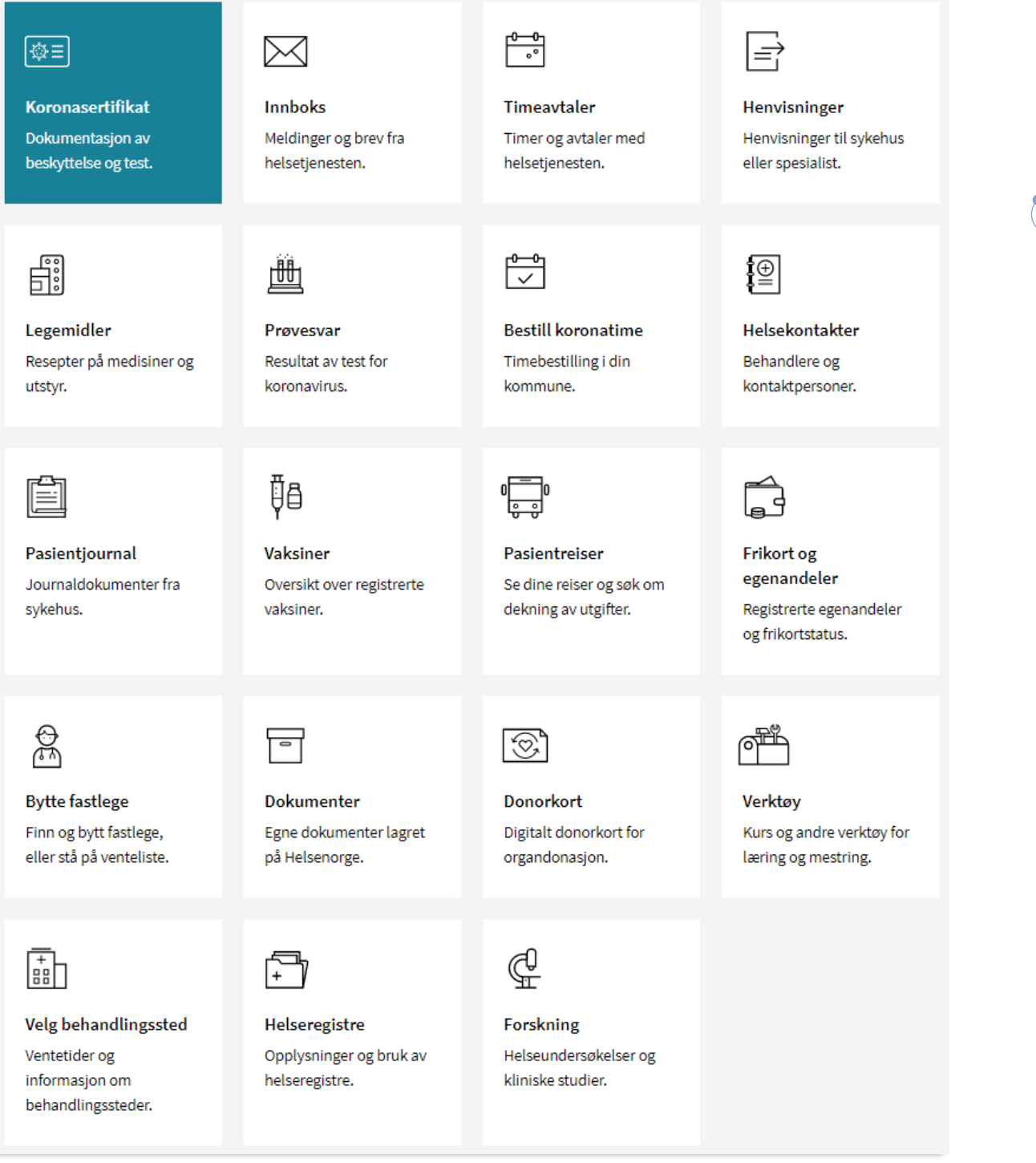

Bilde 3

- Etter at du har kommet gjennom den første innlogging med de valgene du må ta, kommer du nå til forsiden til Helsenorge. Det du ser der er navnet ditt som står øverst til høyre. Så følger navnet til fastlegen din og bokser med noen valg.
  - a. Bestille time til fastlege, dersom legekontoret ditt har satt på denne muligheten
  - b. Forny resept
  - c. Start e-konsultasjon med fastlegen din ved sykdom, dersom legekontoret ditt har satt på denne muligheten
  - d. Kontakt legekontoret i forbindelse med praktiske spørsmål

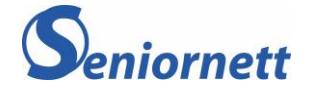

Under disse boksene kan du trykke på **Se informasjon om fastlegen din.** Her finner du informasjon om din fastlege samt informasjon om legekontoret fastlegen din holder til.

Du kan også se på Helsekontaktene dine og eventuelt legge til noen helsekontakter (kontaktpersoner).

| HELS e<br>norg E | ≡ meny Q, søk                                                                                                    | ~ | 🔒 Logg ut |  |
|------------------|----------------------------------------------------------------------------------------------------|---|-----------|--|
|                  | Hei,                                                                                                    |   |           |  |
|                  | Fastlegen din er       Navnet på fastlegen din         Image: Bestill time       Image: Forny resept         Image: Bestill time       Image: Start e-konsultasjon |   |           |  |
|                  | Kontakt legekontoret                                                                                                    |   |           |  |
|                  | Informasjon fra legekontoret<br>OBS: Krav om MUNNBIND for alle som skal inn på legesenteret !                                                                      |   |           |  |
|                  | Se informasjon om fastlegen din                                                                                                    | > |           |  |
|                  |                                                                                                    |   |           |  |

2. I tillegg får du en oversikt over eventuelle nye brev fra sykehuset under **Du har nye meldinger**, og nye varsler under **Du har nye hendelser**. Disse boksene vil eventuelt dukke opp over navnet til fastlegen din.

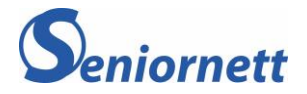

## 1.3 På vegne av og fullmakt

Når du klikker på navnet ditt (øverst til høyre) vil du få opp valgene over *Hvem du vil bruke Helsenorge på vegne av* og *Profil og innstillinger*. Sistnevnte kommer med underkategoriene:

- a. Kontaktinformasjon kontaktinformasjonen din som er registrert.
- b. Personverninnstillinger her kan du selv endre samtykke du har gitt til hvilke tjenester du ønsker å bruke, din egen eller andres tilgang til tjenesten og helseopplysningene dine og hvordan helseopplysningene dine kan bli brukt til forskning og i helseregistre. Mer om innstillingene presenteres under - Personverninnstillinger.
- c. **Fullmakter** du kan gi andre fullmakt til å bruke tjenester på Helsenorge på dine vegne, men du vil aldri kunne gi andre tilgang til mer enn du selv har tilgang til (hva du har gitt samtykke til over hvilke tjenester du ønsker å bruke).
- d. **Bruk og tilganger** Her får du oversikt over din bruk av Helsenorge og andre løsninger, verktøy og apper hvor du bruker din Helsenorge-bruker for å få tilgang. Mer om dette presenteres i neste avsnitt (Din datasikkerhet).

| HELS e<br>norge | ≡ meny Q, søk                                   | X Navnet ditt | Logg ut |
|-----------------|-------------------------------------------------|---------------|---------|
|                 | Du har ingen nye meldinger                      | >             |         |
|                 | ି û Du har ingen nye hendelser                  | $\checkmark$  |         |
|                 | Hvem vil du bruke Helsenorge på vegne av?       | ~             |         |
|                 | C Profil og innstillinger                       | $\uparrow$    |         |
|                 | Kontaktinformasjon                              |               |         |
|                 | Personverninnstillinger                         |               |         |
|                 | Fullmakter                                      |               |         |
|                 | Bruk og tilganger                               |               |         |
|                 | Du var sist innlogget: 26. juli 2021, kl. 09:28 |               |         |
|                 | 🖞 Logg ut                                       |               |         |

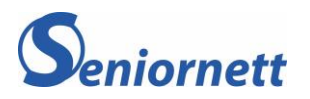

# 1.4 Din datasikkerhet

Under *Aktive innlogginger* fremkommer det hvor du er logget inn på mobil eller data. Her kan du også logge ut av de enhetene som du ikke er aktiv på i øyeblikket. Vi anbefaler at du logger ut, bruk knappen under *Handling.* 

| Bruk og tilganger (                                                                           | ?)                                     |                                    |                      |
|-----------------------------------------------------------------------------------------------|----------------------------------------|------------------------------------|----------------------|
| Her får du oversikt over din bruk av Hels<br>apper hvor du bruker din Helsenorge-br           | enorge og andre<br>uker for å få tilga | løsninger, verktøy og<br>ang.      |                      |
| LOGG OVER BRUK AKTIVE INNLOGGINGER TILLA<br>Her kan du se og administrere alle steder hvor du | TELSER<br>er logget inn med di         | n Helsenorge-bruker og innlogginge | n fortsatt er aktiv. |
| Innlogget hvor                                                                                | Opprettet                              | Enhet                              | Handling             |
| Helsenorge - (Nåværende sesjon)                                                               | 05.08.2021                             | Windows NT 10.0; WOW64             | Logg ut              |

# 1.5 Innholdet på forsiden

På forsiden ser du, når du ruller litt ned, de funksjoner/tjenester du har tilgang til. Den beste måten å finne ut hva de forskjellige valgene betyr er å trykke på de, og lese hva som kommer frem. På denne måten lærer du deg å bruke Helsenorge best mulig.

Boksene som er fremhevet nedenfor representerer de tjenestene som de fleste sykehusene i landet er koblet opp til. Eksempel på dette er:

- a. Innboks med Inntaksbrev og andre beskjeder
- b. Legemidler med medikamenter og resepter
- c. Pasientjournal med innsyn i din journal på sykehuset og
- d. Henvisninger med Henvisningstatus.

#### Eksempel:

Dersom boksen *Legemidler* ikke er synlig betyr det at du <u>ikke</u> har gitt samtykke til *Full,* men bare *Basis* eller *Basis*+.

Du må endre samtykke til Full. Fremgangsmåten presenteres under punkt 1.8.

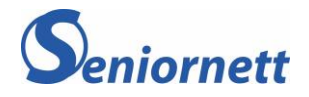

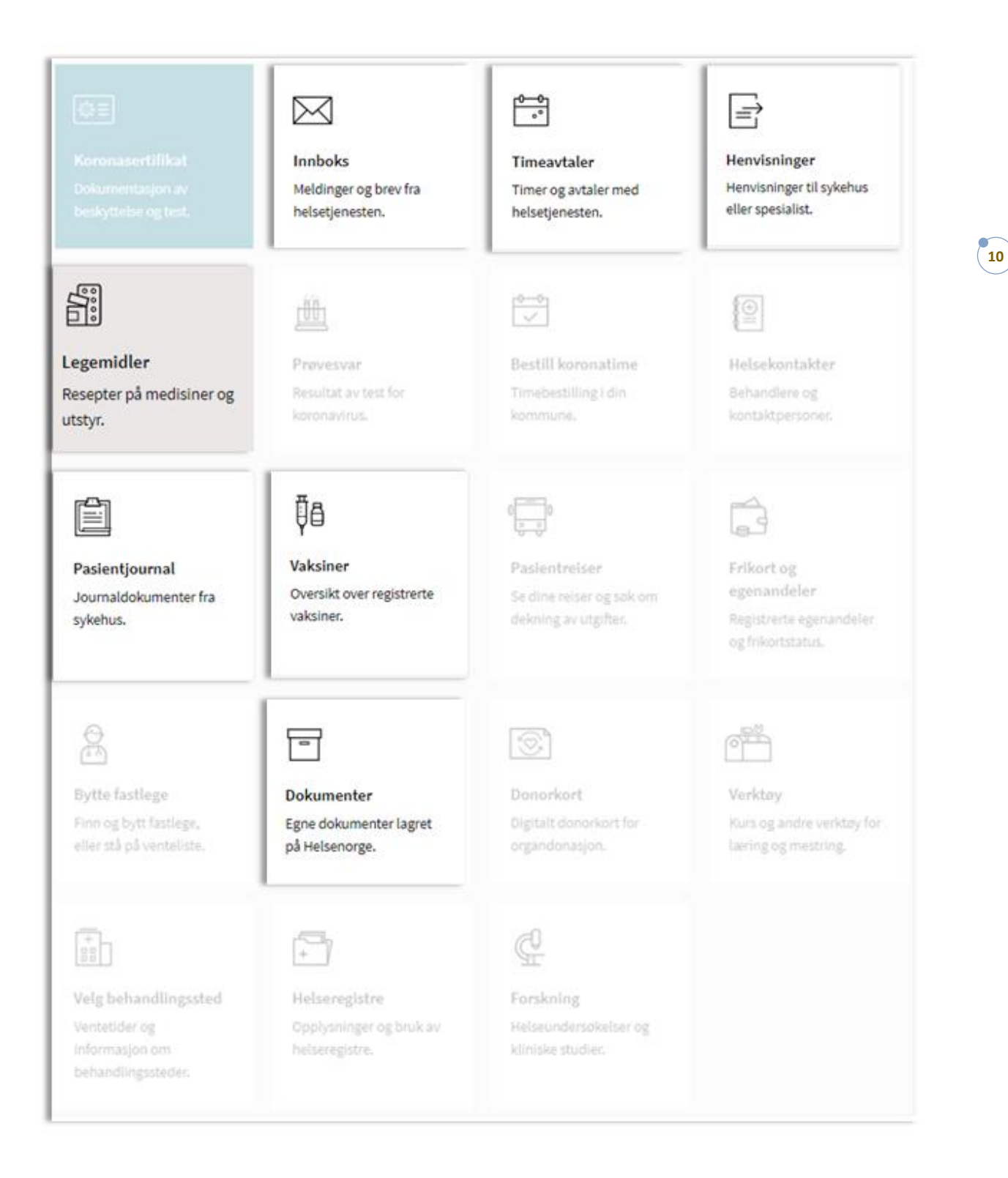

# 1.6 Menyvalgene på Helsenorge

*Meny*-knappen øverst til venstre i bildet er også en måte å finne frem til alle *Tjenester* Helsenorge kan tilby. Forskjellen på forsideboksene og tjenestelisten er at denne gir en oversikt over alle tilgjengelige tjenester på Helsenorge uavhengig samtykkepakke.

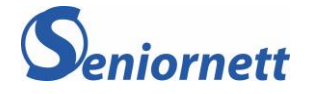

Sykehusene i Helse Sør-Øst tilbyr/kan tilby pasientene muligheter under;

- a. Innboks inntaksbrev, andre brev og skjema
- b. Henvisninger viser henvisningsstatus på henvisninger sendt fra fastlege
- c. Timeavtaler viser oppmøtetid/-sted på sykehus (2023)
- d. Legemidler alle legemidler du har fått foreskrevet
- e. **Pasientjournal** innsyn i din journal på sykehuset
- f. Vaksiner dato og navn for tatt vaksine
- g. **Sykdom og kritisk informasjon** egenregistrering av sykdom og registrering i sammen med lege, synlig i kjernejournal.
- h. **Verktøy** nettkurs, app eller video som hjelper deg å mestre din helse- og livssituasjon. De supplerer behandlingen du får
- i. Dokumenter arkiverte journaldokumenter, skjemaer og annet

|               | HELS e<br>n o r g E | X meny Q søk              |            |   | 🖁 Malin Fos Bogen \Theta             | 🔒 Logg ut  |
|---------------|---------------------|---------------------------|------------|---|--------------------------------------|------------|
|               | [                   | Tjenester                 |            |   | ~                                    |            |
|               |                     | Korona                    |            |   | $\checkmark$                         |            |
|               |                     | Helsehjelp og rettigheter |            |   | ~                                    |            |
|               |                     | Helse og livsstil         |            |   | ~                                    |            |
|               |                     | Sykdom og behandling      |            |   | ~                                    |            |
| Tje           | nester              |                           |            |   |                                      | $\uparrow$ |
| ¢             | Fastlegen           |                           | +          | ן | Velg behandlingssted                 |            |
| $\bowtie$     | Innboks             |                           | ₿ē         | } | Vaksiner                             |            |
| 0-0<br>°      | Timeavtaler         |                           |            |   | Sykdom og kritisk informasjon        |            |
| Ē             | Henvisning          | er.                       | 1          |   | Donorkort                            |            |
|               | Legemidler          |                           |            | 3 | Kjernejournal                        |            |
| Ê             | Pasientjour         | nal                       | +          | 5 | Helseregistre                        |            |
| I⊕            | Helsekontak         | cter                      | ¢          | - | Forskning                            |            |
| Ĥ             | Prøvesvar           |                           | ſ          | 5 | Verktøy                              |            |
| ŕ             | Frikort og eg       | genandeler                | 0          | ] | Dokumenter                           |            |
| 0 <b>00</b> 0 | Pasientreise        | ïr                        | ि          |   | Bestill Europeisk helsetrygdkort     |            |
| ¢.            | Bytte fastleg       | je                        | <u>ē</u> r | 7 | Meld bivirkninger på legemidler og v | aksiner    |

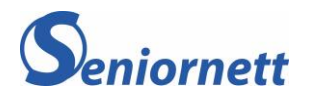

# 1.7 Tjenester utenfor Helsenorge

Helt nederst på forsiden vil du finne tre selvbetjeningstjenester, *Andre tjenester*, som egentlig er utenfor Helsenorge. Du kan bestille europeisk helsetrygdkort, melde inn bivirkninger du har hatt på medisiner og du kan søke Helfo om refusjon.

| Andre tjenester   |                        |                          |
|-------------------|------------------------|--------------------------|
| Bestill Europeisk | Meld bivirkninger på   | Kr Søk Helfo om refusjon |
| helsetrygdkort    | legemidler og vaksiner | (altinn)                 |

# NB! Velger du en av disse tre tjenester, må du bruke en elektronisk innlogging på nytt, siden disse tre tjenestene ligger utenfor Helsenorge

#### 1.8 Endring av «Samtykke»

For å endre på samtykke må du trykke på navnet ditt (øverst i høyre hjørnet) og velge **Profil og** innstillinger.

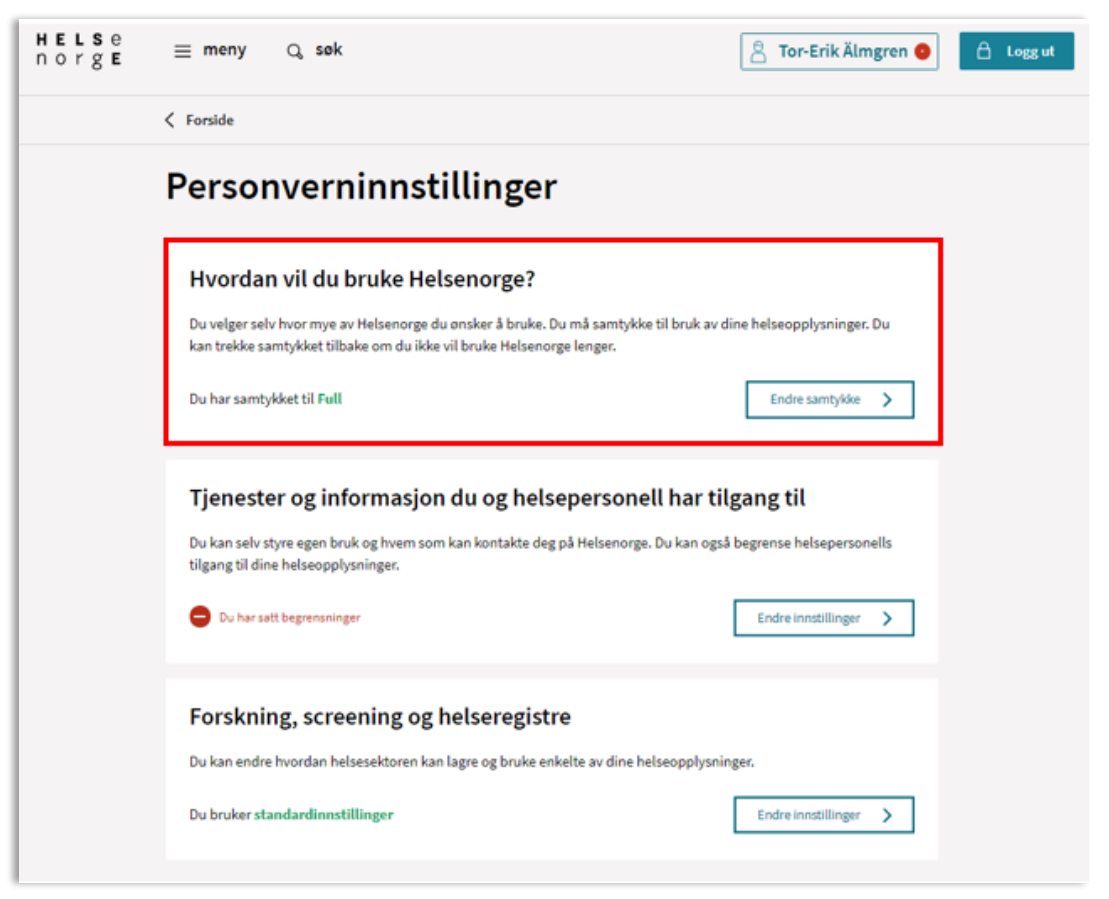

- 1. Velg personverninnstillinger
- 2. Trykk på Endre samtykke i Hvordan vil du bruke Helsenorge boksen

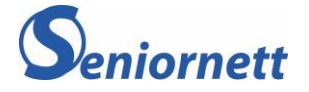

#### Valgene Full, Basis+ og Basis avgjør hvilke tjenester som er tilgjengelig for deg. Med Full får du tilgang til alle tjenestene på Helsenorge. (?) Du har samtykket til Full Vis innhold i Full 🛛 🗸 Full 0 0 Basis+ Basis 0 O Innsyn i offentlige helseregistre og prøvesvar 0 0 0 Bytte fastlege 0 0 0 Frikortstatus og egenandeler 0 0 O Administrere samtykker og reservasjoner 0 O Pasientjournal 0 Legemidler og vaksiner 0 Timeavtaler og henvisninger ⊘ Pasientreiser Ø Dialog med helsekontakter Neste Trekk ditt samtykke til Helsenorge

#### 3. Trykk i den sirkelen ovenfor *Full*, slik at alt under Full blir huket av, og trykk så på *Neste*

4. På neste side bekrefter du din endrede samtykkestatus ved trykke på *Bekreft samtykke*.

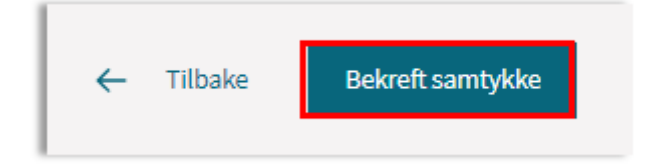

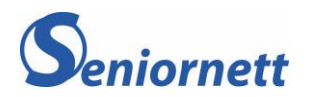

# 2.1 Mottatt brev og mulighet for dialog

I innboksen din på Helsenorge finner du blant annet brev som er sendt til deg fra sykehuset. Du kan også finne igjen skjemaer du har fylt ut og sendt til sykehuset. Noen av brevene gir deg muligheten til å svare tilbake til sykehuset via en svarknapp. Pasientmeldinger beskrives under punkt 2.2.

Brevene i innboksen din på Helsenorge vil ikke komme i posten dersom du har samtykket til **full.** Det er derfor veldig viktig at du sjekker varselet du får fra Helsenorge. Brevene du mottar fra sykehuset dreier seg om oppmøtetid og -sted for behandling.

Innboksen fungerer som et arkiv og du slipper å bekymre deg for hvor du la brevet fra sykehuset.

#### Brevtyper fra sykehus:

- Pasientbrev mottas når du ikke har time men venter på en
- Innkallingsbrev mottas når du har fått time
- Avslagsbrev mottas når henvisningen er avslått av sykehuset
- *Velkommen til dialog* mottas når du skal ha muligheten til å «snakke» med din behandler ved kronisk og langvarig sykdom

#### Skjematyper (eksempler):

- Klagerettsskjema
- Sperring av journal
- Bestilling av behandlingshjelpemidler
- Skjema om helseopplysninger ved sykehusbesøk

| Innboks (?)  Skriv ny melding 178 meldinger                                                                   |   |
|----------------------------------------------------------------------------------------------------|---|
| Innkallingsbrev (2) 11.06.2021 kl. 12:52<br>Deg, DIGITALE INNBYGGERTJENESTER, SYKEHUSET INNLANDET HF          | 0 |
| Innkallingsbrev (3) 11.06.2021 kl. 12:49<br>Digitale Innbyggertjenester, Revmatismesykehuset Lillehammer, Deg | Ô |
| Pasientbrev (1) 11.06.2021 kl. 12:48<br>Betanien Hospital, Øye avdeling, Deg                                  | 0 |
| Pasientbrev (1) 11.06.2021 kl. 12:38<br>Sykehuset Telemark HF, Øre-Nese-Hals avdeling, Deg                    | 0 |
| Innkallingsbrev (2) 11.06.2021 kl. 12:27<br>Deg, DIGITALE INNBYGGERTJENESTER, REVMATISMESYKEHUSET LILLEHAMMER | 0 |
| Pasientbrev (1) 11.06.2021 kl. 12:18                                                                          | 0 |

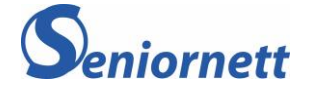

# 2.2 Dialog om time og behandling

#### Timeendring

Når du mottar et brev fra sykehuset som handler om tid og sted, kan du sende en tilbakemelding til sykehuset om timen passer eller ikke.

Brevet heter *Innkallingsbrev* i innboksen.

| Innkallingsbrev                                                                                                    |                        | (      |
|----------------------------------------------------------------------------------------------------|------------------------|--------|
| Sy Sykehuset Telemark HF, Alderspsykiatrisk avdeling 🌚                                                                                                    | 🔋 11.06.2021, KL 10:53 | ^      |
| Brev.pdf<br>Hvis timen ikke passer, kan du be om nytt tidspunkt ved å trykke på<br>svarknappen under. Husk at bytte av time må gjøres senest 24 timer før<br>oppsatt tidspunkt for å unngå gebyr. Har du time en mandag, må du<br>avbestille fredagen før. Hvis du har flere avtaler på sykehuset(f.eks.<br>røntgentime) må du huske å endre dem også. |                        |        |
| 4 Svar                                                                                                    | Slett me               | elding |

- 1. Trykk på innkallingsbrevet du vil åpne
- 2. I boksen du får opp ser du en lenke til en brevfil (Brev pdf)
- 3. Når du trykker på lenken vil brevet med time og oppmøtested komme opp på skjermen
- 4. Hvis timen ikke passer trykker du på Svarknappen
- 5. Skriv inn når du kunne tenke deg til å bytte timen til, og trykk send
- 6. Du vil motta et nytt brev med nytt tidspunkt
- 7. Et eventuelt svar (melding) fra sykehuset vil legge seg i innboksen din

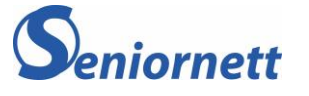

#### Dialog om behandling

Når du mottar et brev fra sykehuset som heter **Velkommen til dialog**, har du muligheten til å sende en melding til din behandler. Meldingen kan benyttes til spørsmål og øvrig kommunikasjon om din pågående behandling på sykehuset. Fremgangsmåten er som beskrevet under forrige punkt.

| Velkommen til dialog                                                                                                    |   |                       | ()   |
|----------------------------------------------------------------------------------------------------|---|-----------------------|------|
| So Sorlandet sykehus HF, Ortopedisk avdeling, Ortopedisk pol SSK                                                                               | 8 | 07.06.2021, kl. 09:37 | ^    |
| Erec.pdf                                                                                                    |   |                       |      |
| Velkommen til dialog om behandling. Trykk på svarknappen nedenfor for<br>å sende en melding. Dialog skal ikke brukes til akutte hendelser, ved |   |                       |      |
| behov for øyeblikkelig hjelp ring 113.                                                                                                    |   |                       |      |
| Svar                                                                                                    |   | Slett melo            | ling |
| XML                                                                                                    |   |                       |      |

#### Rettighetsklage

Hvis du mottar et **Avslagsbrev** fra sykehuset betyr det at det er vurdert om du har behov for behandling i spesialisthelsetjenesten. Du kan klage på avslaget.

- 1. Åpne brevet som beskrevet ovenfor
- 2. I brevet trykker du på lenken til skjemaet om rettighetsklage
- 3. Fyll ut og trykk på Send
- 4. Alle skjemaer og mellomlagrede meldinger finner du igjen under **Dokumenter**, som du finner på forsiden eller under **Tjenester**

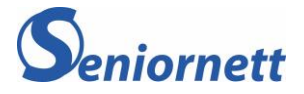

| HELS e<br>norge                             |                                                                                                    |                                                                              |                                                                            | Tor-Erik Älm                        | ngren      |               |
|---------------------------------------------|----------------------------------------------------------------------------------------------------|------------------------------------------------------------------------------|----------------------------------------------------------------------------|-------------------------------------|------------|---------------|
| < helsenorge.                               | no                                                                                                    |                                                                              |                                                                            |                                     |            |               |
| Skjem                                       | a for ret                                                                                                    | tighetskla                                                                   | ige 🔊                                                                      |                                     |            |               |
| Klikk på 🛞<br>hvor du kan l                 | hvis du har spørsmål e<br>henvende deg og hvore                                                                                                    | ller ønsker å fylle ut på ve<br>dan opplysningene du opp                     | igne av andre enn deg selv. Her fi<br>pgir vil bli behandlet.              | nner du informasjon or              | n          |               |
| Fyll ut dette<br>som er listet              | skjemaet for å klage h<br>t under "Hva ønsker du                                                                                                    | vis du mener dine rettigh:<br>1 å klage på".                                 | eter som sykehuspasient ikke er i                                          | tråd med punktene                   |            |               |
| Om avdeli                                   | ingen du klage                                                                                                    | r på                                                                         |                                                                            |                                     |            |               |
| Velg helsen<br>Helse Sør-Ø<br>Velg helsefon | egion<br>st<br>etak i Helse Sor Øst                                                                                                    |                                                                              |                                                                            |                                     |            |               |
| Oslouni<br>Serlande                         | versitetssykehus HF<br>et sykehus HF                                                                                                    |                                                                              |                                                                            |                                     |            |               |
| Lovisenberg                                 | Diakonale Sykehus og                                                                                                    | Diakonhjemmet Sykehus t                                                      | tilbyr ikke denne tjenesten.                                               |                                     |            |               |
| Opplysnin                                   | iger om den pe                                                                                                    | ersonen klagen g                                                             | jelder                                                                     |                                     |            |               |
| Personop                                    | plysninger                                                                                                    |                                                                              |                                                                            |                                     |            |               |
|                                             |                                                                                                    |                                                                              |                                                                            |                                     |            |               |
| H E L S e<br>n o r g E                      | $\equiv$ meny                                                                                                    | Q, søk                                                                       |                                                                            |                                     | 🖁 Tor-Erik | Älmgren 😏 🛛 🖞 |
|                                             | Considered Considered Considered Considered Considered Constant Constant |                                                                              |                                                                            |                                     |            |               |
|                                             | Dokur<br>Her vises dok<br>innsynsrappe<br>du har kopie                                                                                                    | menter ?<br>Rumenter som du h<br>orter som du har be<br>rt fra pasientjourna | )<br>har lagret på Helsenorge,<br>estilt fra helseregistre, e<br>alen din. | , for eksempel<br>ller journaldokur | menter som |               |
|                                             |                                                                                                    |                                                                              |                                                                            |                                     |            |               |

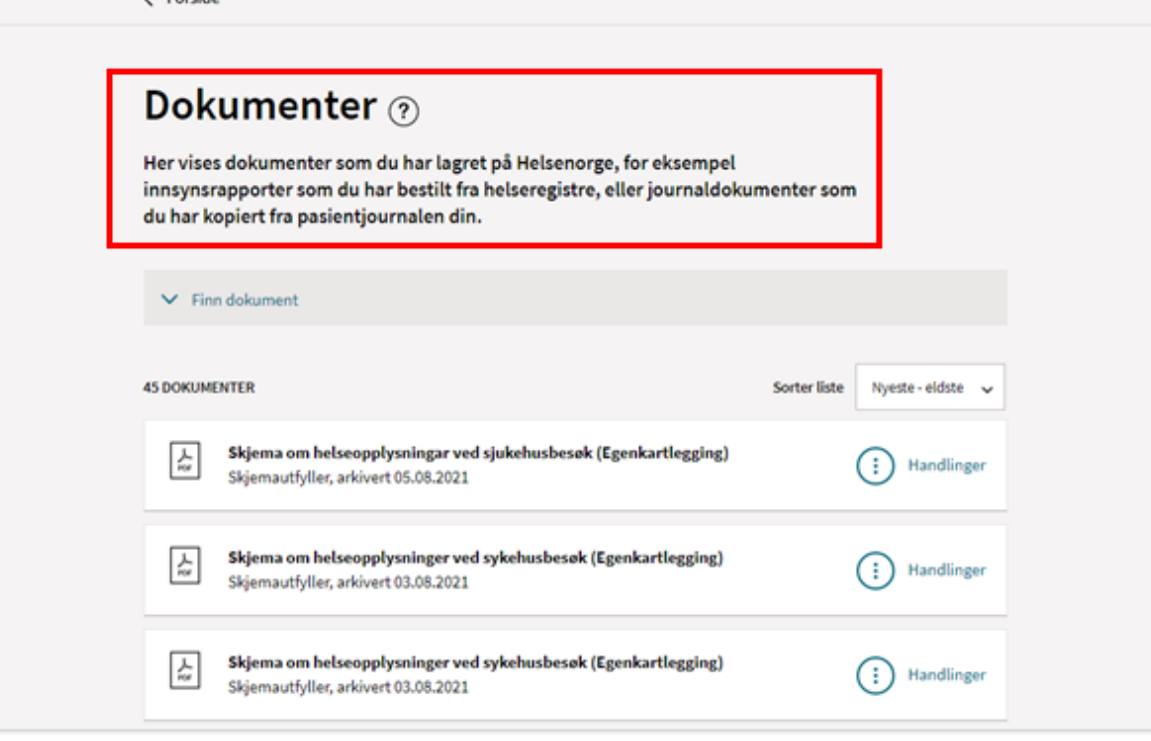

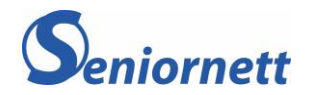

17

Logg ut

# 2. 3 Bestilling av forbruksmateriell

#### Hvordan finner du bestillingsskjemaet?

Du finner lenken til bestillingskjemaet finner du på sykehusets nettside (Husk å legge inn lenke) eller på e-post fra Behandlingshjelpemidler ved Ahus. Gå inn på skjemalenken for å starte.

På Ahus har vi valgt å benytte fritekstfelt til bestillingen.

Hvordan legger jeg inn en bestilling?

1. Fyll ut hvilket sykehus du hører til og velg adressen du vil at utstyret skal leveres på

| Velg Om skjema hvis du har spørsmål eller ønsker å fylle ut på     Informasjon om hvor du kan henvende deg og hvordan opph                         | vegne av andre enn deg selv. Her finner du<br>rsningene du oppgir vil bli behandlet. |
|----------------------------------------------------------------------------------------------------|--------------------------------------------------------------------------------------|
| Her kan du bestille forbruksmateriell fra din enhet for Behandlin                                                                                  | ngshjelpemidier.                                                                     |
| vilket helseforetak skal du bestille fra?<br>Velg helseforetak i Helse Sar-Øst<br>Akershus universitetssykehus HF<br>O Oslo universitetssykehus HF | Leveringsadresse                                                                     |
| Serlandet sykehus HF                                                                                                    | Velg adresse til den det gjelder 🕜 Folkeregistrert bostedsadresse                    |
|                                                                                                    | <ul> <li>Folkeregistert postadresse</li> <li>Midlertidig adresse</li> </ul>          |
|                                                                                                    | Innsending                                                                           |

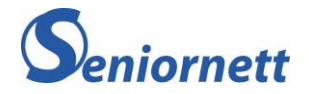

- 2. Når du skal bestille forbruksmateriell, skriver du inn det du skal ha i fritekstfeltet.
- 3. Dersom du skal ha flere varer klikker du på Legg til en vare til

| Bestilling                                                                                                  |
|----------------------------------------------------------------------------------------------------|
| Vare                                                                                                    |
| Jtfyllende opplysninger                                                                                     |
| Annet vi trenger å vite eller du ønsker å formidle (valgfritt)                                              |
| Her legger du inn<br>bestillingen din!                                                                      |
| nnsending                                                                                                   |
| Skjemaet vil bli sendt til <b>Oslo universitetssykehus HF</b> . Er ikke dette korrekt, endre mottaker over. |
| Innsending                                                                                                  |
|                                                                                                    |
| Send inn Lagre                                                                                              |

4. Når du er fylt ut bestillingen klikker du på *Send inn*, eller *Lagre* dersom du vil pause bestillingen og fullføre den senere

I boksen over disse knappene vil det stå hvilket sykehus skjemaet vil bli sendt til. Hvis det er feil sykehus eller det ikke står noe, må du endre eller fylle dette ut under mottaker lenger opp i skjemaet.

Lagret/uferdig skjema legger seg under **Dokumenter** som beskrevet under punktet om Rettighetsklage.

Lykke til!

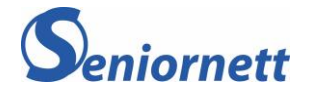

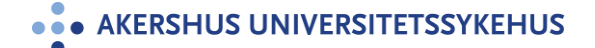

Avbryt